# How to edit/archive a position?

**voila!** 

Learn how to edit or archive a position with Voilà!

| 1                                                                        | Navigate to https://co                                     | onsol | e.voila.aj                 | pp/en/dashb             | board | l                             |                    |                                                |
|--------------------------------------------------------------------------|------------------------------------------------------------|-------|----------------------------|-------------------------|-------|-------------------------------|--------------------|------------------------------------------------|
| 2 0                                                                      | Click Company settin                                       | gs    |                            |                         |       |                               |                    |                                                |
|                                                                          | Dashboard Planned hours 80 hours                           |       |                            | Draft hours<br>16 hours |       |                               | Planned<br>\$326.3 | cost<br>88                                     |
|                                                                          | ©<br>Open shifts<br>4 ●                                    | >     | eplacemen<br>0             | ıts                     | >     | Assignations to approve       | >                  | <ul><li>➡</li><li>Shifts t</li><li>O</li></ul> |
| 89<br>(?)<br>(?)<br>(?)<br>(?)<br>(?)<br>(?)<br>(?)<br>(?)<br>(?)<br>(?) | Stand by shifts<br>O<br>ompany settings                    | >     | ≓<br>Recurring sh<br>3 ●   | ifts that end soon      | >     | 왕<br>Requests to approve<br>O | >                  | ⊡<br>Availab<br>4 ●                            |
| EN                                                                       | <ul><li>𝔅</li><li>Leaves to approve</li><li>10 ●</li></ul> | >     | न्न∹<br>Announcema<br>33 ● | ents                    | >     |                               |                    |                                                |

#### Select Organizational Structure

| 응답     Settings       응     Settings | My Company                                                                                                    |                                                                                                    | Q                                                                                                    |
|--------------------------------------|----------------------------------------------------------------------------------------------------|----------------------------------------------------------------------------------------------------|----------------------------------------------------------------------------------------------------|
| 日<br>中<br>原<br>線<br>の                | General Settings<br>Manage your company name, time zone,<br>supported languages, managers and<br>admins permissions as well as your<br>confidential information entered. | Creanizational Structure<br>Define your company's management<br>levels and the structure of its divisions,<br>teams, positions, locations and sub-<br>locations. |                                                                                                    |
| <b>@</b><br>傘                        | Scheduling Settings                                                                                                    |                                                                                                    |                                                                                                    |
|                                      | Chedules and Availability<br>Define the types of events supported,<br>the week's starting day, work constraints<br>and automated schedule publishing                     | Invitation & Assignment<br>The following settings apply to the entire<br>company and will be used by default<br>when creating new open shifts or                 | Define fallback teams, positions and locations for a shift invitation when no regular employee is available. |

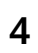

#### **Click Positions Management**

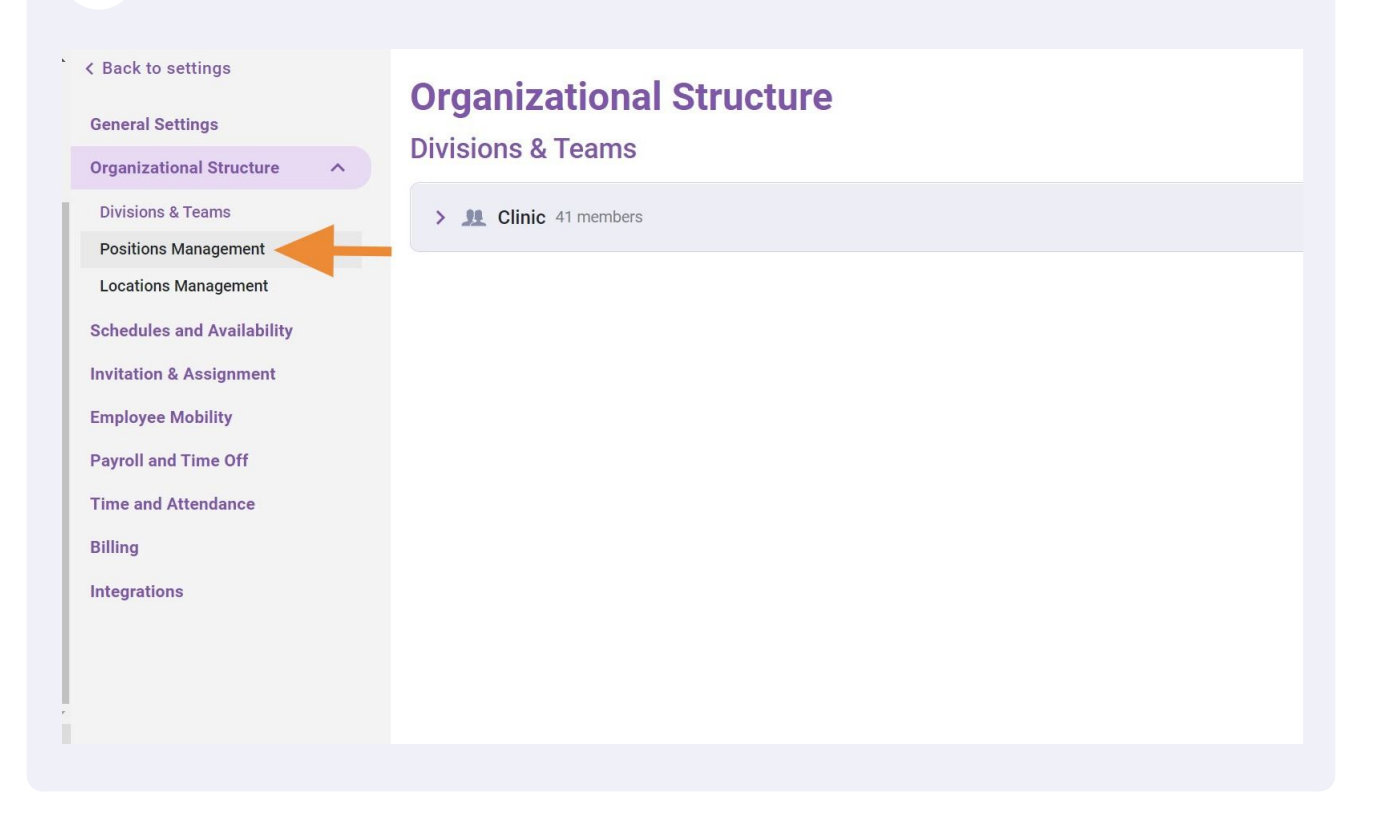

**5** Press the pencil at the end of the position you want to change

| e ^  | Organi<br>Positions | zational Struc       | ture         |       |                    | Add a        | new po | sition |
|------|---------------------|----------------------|--------------|-------|--------------------|--------------|--------|--------|
|      |                     |                      |              |       |                    |              | Q      | ⊉      |
|      | Color               | Name                 | Abbreviation | Code  | Teams              |              |        | -      |
| lity |                     | Clerk                |              |       |                    | -            | 1      |        |
| t    |                     | Logistic Coordinator |              | YOUTH | Clinic             |              | / :    |        |
|      |                     | Nurse                |              | NURS  | Clinic             |              | / :    |        |
|      |                     | Pediatrician         |              |       | Clinic             |              | / :    | -      |
|      |                     |                      |              | Rc    | ows per page: 25 🗸 | 1-8 of 8 🛛 🗐 | < >    | >1     |
|      |                     |                      |              |       |                    |              |        |        |

# **6** Change the Name, Abbreviation and/or Color of the position

| ck to settings            | · · · · ·                       |    |             |              |
|---------------------------|---------------------------------|----|-------------|--------------|
| eral Settings             | Edit position                   | ×  |             |              |
| anizational Structure 🔷 🔨 | 1 Informations 2 Associations   | _  |             | Ad           |
| isions & Teams            |                                 |    |             |              |
| sitions Management        | Name                            |    | Feams       |              |
| ations Management         | Clerk                           |    |             |              |
| edules and Availability   | Abbreviation                    |    |             |              |
| ation & Assignment        | Maximum length of 4 characters. |    |             |              |
| loyee Mobility            | COLOR                           |    |             |              |
| oll and Time Off          |                                 |    | Clinic      |              |
| e and Attendance          |                                 |    |             |              |
| ng                        |                                 |    | Clinic      |              |
| grations                  |                                 |    |             |              |
|                           | Integration                     | +  | er page: 25 | ✓ 1-8 of 8 🖂 |
|                           | Cancel Ne                       | xt |             |              |
|                           |                                 |    |             |              |
|                           |                                 |    |             |              |

| o settings           | - · · · · ·                     |        |      |               |                    |
|----------------------|---------------------------------|--------|------|---------------|--------------------|
| Settings             | Edit position                   |        | ×    |               |                    |
| ational Structure    |                                 |        |      |               | Add a new position |
| ns & Teams           | Associations                    |        |      |               | Q <u>1</u>         |
| ns Management        | Name                            |        | EN   | Teams         | Ê                  |
| ons Management       | Clerk                           |        | LIV  |               | A                  |
| les and Availability | Abbreviation                    |        |      |               |                    |
| on & Assignment      | Maximum length of 4 characters. |        |      | Clinic        | . :                |
| ee Mobility          | COLOR                           |        |      |               |                    |
| and Time Off         |                                 |        | - 1  | Clinic        | 1 :                |
| d Attendance         |                                 |        | - 1  |               |                    |
|                      |                                 |        |      | Clinic        | / :                |
| ions                 |                                 |        | _    |               |                    |
|                      | Integration                     |        | -    | er page: 25 🗸 | 1-8 of 8 I< < > >I |
|                      |                                 | Cancel | Next |               |                    |

# 8 Click the Teams drop-down menu

| o settings<br>Settings                 | Organizational Structure                           |      |         |               |          |          |        |          |
|----------------------------------------|----------------------------------------------------|------|---------|---------------|----------|----------|--------|----------|
| ational Structure 🔷                    | Positions Management                               |      |         |               | 4        | dd a ne، | w posi | ition    |
| ns & Teams<br>ns Management            | Edit position                                      |      | ×       | Feams         |          |          | Q      | <u>수</u> |
| ons Management<br>les and Availability | 1 Informations 2 Associations                      |      |         |               |          | 1        | :      |          |
| on & Assignment                        | Select one or more teams                           | (    | ~       | Clinic        |          | 1        | :      |          |
| and Time Off                           | Members                                            | 8    | ~       | Clinic        |          | 1        |        |          |
| d Attendance                           | U Max Test 📎 😰 Kosemary Pepin 📎 🔞 Koxanne Goulet 📎 |      |         | Clinic        |          | 1        | :      |          |
| ions                                   |                                                    | Back | Save    | 25            | 1.0 -6.0 |          |        | +        |
|                                        |                                                    |      | Kows pe | er page. 23 ♥ | 1-0 01 0 |          |        |          |
|                                        |                                                    |      |         |               |          |          |        |          |

#### Select the team(s) of your choice

| ck to settings<br>eral Settings<br>inizational Structure | <b>Or</b><br>Pos | ganizational Structure<br>itions Management |      | Ade                       |
|----------------------------------------------------------|------------------|---------------------------------------------|------|---------------------------|
| isions & Teams<br>sitions Management                     | Edit po          | osition                                     | ×    | Teams                     |
| ations Management                                        | 1                | Informations 2 Associations                 |      |                           |
| edules and Availability                                  |                  |                                             |      |                           |
| ation & Assignment                                       | 0                | Teams<br>Select one or more teams           | ~    | Clinic                    |
| loyee Mobility                                           |                  | Q                                           |      |                           |
| roll and Time Off                                        | 00               |                                             |      | Clinic                    |
| e and Attendance                                         |                  | All teams                                   |      |                           |
| ng                                                       | -                | Clinic                                      |      | Clinic                    |
| grations                                                 | _                |                                             |      |                           |
|                                                          |                  |                                             | Rows | ber page: 25 🗸 1-8 of 8 📧 |
|                                                          |                  |                                             |      |                           |
|                                                          |                  |                                             |      |                           |

# Click on the Members drop-down menu

| o settings<br>Settings                 | Organizational Structure                                                                                                    |                                     |
|----------------------------------------|----------------------------------------------------------------------------------------------------|-------------------------------------|
| ational Structure                      | Positions Management                                                                                                    | Add a new position                  |
| ns & Teams<br>ns Management            | Edit position ×                                                                                                    | Q                                   |
| ons Management<br>les and Availability | 1 Informations 2 Associations                                                                                                    | × :                                 |
| on & Assignment<br>ee Mobility         | Select one or more teams                                                                                                    | Clinic 💉 🗄                          |
| and Time Off<br>Id Attendance          | Members         Image: Second state of the second state of the second | Clinic 🥕 :                          |
| ions                                   | Back Save                                                                                                    | Clinic 🖍 :                          |
|                                        | Rows                                                                                                    | , per page: 25 ❤ 1-8 of 8 I< < > ≫I |

#### **11** Select the employee(s) of your choice

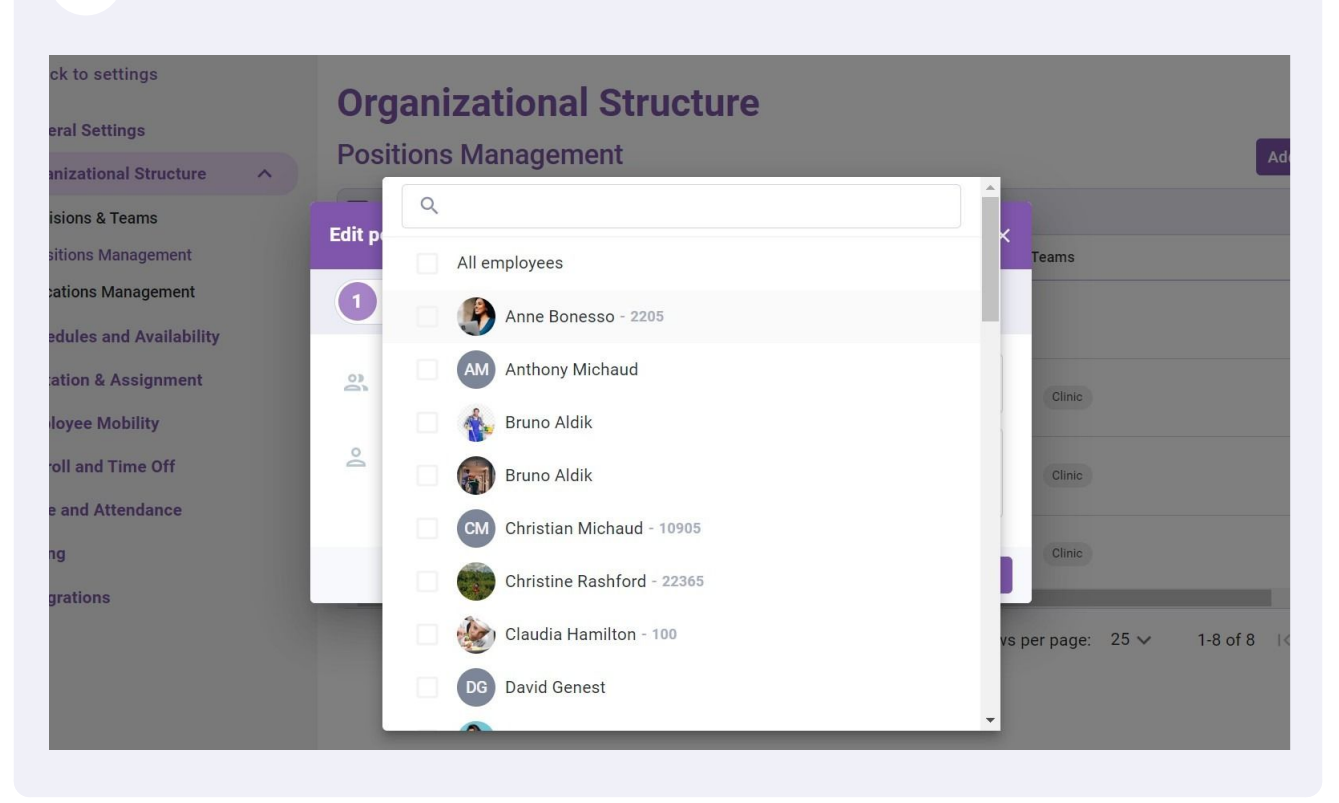

#### 12 Click Save

| to settings<br>Settings<br>ational Structure              | Organizational Structure<br>Positions Management                                                                                                    | Add a new position           |
|-----------------------------------------------------------|----------------------------------------------------------------------------------------------------|------------------------------|
| ns & Teams<br>ns Management                               | Edit position X                                                                                                    | Q 企                          |
| ons management<br>les and Availability<br>on & Assignment | Teams<br>Select one or more teams                                                                                                    | Clinic I :                   |
| ee Mobility<br>and Time Off<br>d Attendance               | Members         Sensifier Fernandes       Image: Sensitive Sensitive Sensite Sensiti Sensitive Sensitive Sensitive Sensitive Sense | Clinic i                     |
| ions                                                      | Back Save                                                                                                    | Clinic 🖉 🗄 🗸                 |
|                                                           | Rows per                                                                                                    | page: 25 ♀ 1-8 of 8 i< < >>i |

Click the three dots at the end of the position you want to archive

| e ^  | <b>Organi</b><br>Positions | zational Struc<br>Management | ture         |       |                     | Add a        | new po            | sition   |
|------|----------------------------|------------------------------|--------------|-------|---------------------|--------------|-------------------|----------|
|      |                            |                              |              |       |                     |              | Q                 | <u>1</u> |
|      | Color                      | Name                         | Abbreviation | Code  | Teams               |              |                   | <b>^</b> |
| lity |                            | Clerk                        |              |       |                     |              | 4                 |          |
| t    |                            | Logistic Coordinator         |              | YOUTH | Clinic              |              | / :               |          |
|      |                            | Nurse                        |              | NURS  | Clinic              |              | / :               |          |
|      | 1                          | Pediatrician                 |              |       | Clinic              |              | / :               | +        |
|      |                            |                              |              | R     | Rows per page: 25 🗸 | 1-8 of 8 🛛 K | $\langle \rangle$ | >        |
|      |                            |                              |              |       |                     |              |                   |          |

# 14 Click Remove position

| ^ | Organ<br>Positions | izational Struc<br>Management | ture         |       |              |                       |                              | Add a r | iew po        | siti |
|---|--------------------|-------------------------------|--------------|-------|--------------|-----------------------|------------------------------|---------|---------------|------|
|   |                    |                               |              |       |              |                       |                              |         | Q             |      |
|   | Color              | Name                          | Abbreviation | Code  | Teams        |                       |                              |         |               |      |
|   |                    | Clerk                         |              |       |              |                       |                              | ,       | × :           |      |
|   |                    | Logistic Coordinator          |              | YOUTH | Clinic       | Associate<br>Remove f | e to teams or<br>rom teams o | emplo   | yees<br>oyees |      |
|   |                    | Nurse                         |              | NURS  | Clinic       | Remove p              | oosition                     |         | -             |      |
|   |                    | Pediatrician                  |              |       | Clinic       |                       |                              |         | A* :          |      |
|   | 4                  |                               |              | Ro    | ows per page | 25 🗸                  | 1-8 of 8                     | IK I    | < >           |      |
|   |                    |                               |              |       |              |                       |                              |         |               |      |
|   |                    |                               |              |       |              |                       |                              |         |               |      |

#### 15 Click Confirm

| to settings<br>Settings<br>ational Structure | Organizational Structure<br>Positions Management                                                                      |                       | Add a new position |
|----------------------------------------------|----------------------------------------------------------------------------------------------------|-----------------------|--------------------|
| ns & Teams<br>ns Management                  | Confirm action ×                                                                                                    | Teams                 | <u>ር</u> ተ         |
| ons Management<br>les and Availability       | Are you sure that you wish to archive this position? All upcoming events associated to this position will be deleted. |                       | 1                  |
| on & Assignment<br>ee Mobility               | This position is used in:<br>• 0 upcoming event(s)                                                                    | Clinic                | 1                  |
| and Time Off<br>Id Attendance                | <ul> <li>6 employee(s)</li> <li>1 manager(s)</li> <li>0 supervisor(s)</li> </ul>                                      | Clinic                | 1                  |
| ions                                         | Cancel                                                                                                    | Clinic                | × :                |
|                                              | Rov                                                                                                    | ws per page: 25 🗸 1-8 | of 8  < < > >      |